# Descarga e instalación de OpenERP - Windows

José Antonio Yáñez Jiménez Sistemas de gestión empresarial miércoles, 2 de octubre de 2013 jose@jimenezfrontend.es

### **Resumen ejecutivo**

Esta documentación pretende ser una guía básica sobre la descarga e instalación de OpenERP, el sistema ERP de código abierto basado en python.

La documentación está orientada a Windows y se utilizará una versión nightly 6.1. Adicionalmente también se verá la instalación y configuración de un cliente que conectará al servidor.

Esta obra está licenciada bajo la Licencia Creative Commons Atribución-NoComercial-SinDerivadas 3.0 Unported. Para ver una copia de esta licencia, visita http://creativecommons.org/licenses/by-nc-nd/3.0/.

# Tabla de contenido

| RESUMEN EJECUTIVO1                      |
|-----------------------------------------|
| DESCARGA DE OPENERP2                    |
| INSTALACIÓN GUIADA5                     |
| CREANDO UN ROL PARA OPENERP8            |
| CONTINUANDO LA INSTALACIÓN DE OPENERP11 |
| CONFIGURANDO EL SERVIDOR OPENERP        |
| INSTALACIÓN DEL CLIENTE OPENERP15       |
| CREANDO REGLAS EN LOS CORTAFUEGOS19     |
| DEFINIENDO NUESTRO USUARIO CLIENTE      |
| CONECTANDO CON EL CLIENTE               |

### Descarga de OpenERP

Accedemos al sitio web de OpenERP —https://www.openerp.com/start?download— y hacemos clic en el enlace de Windows

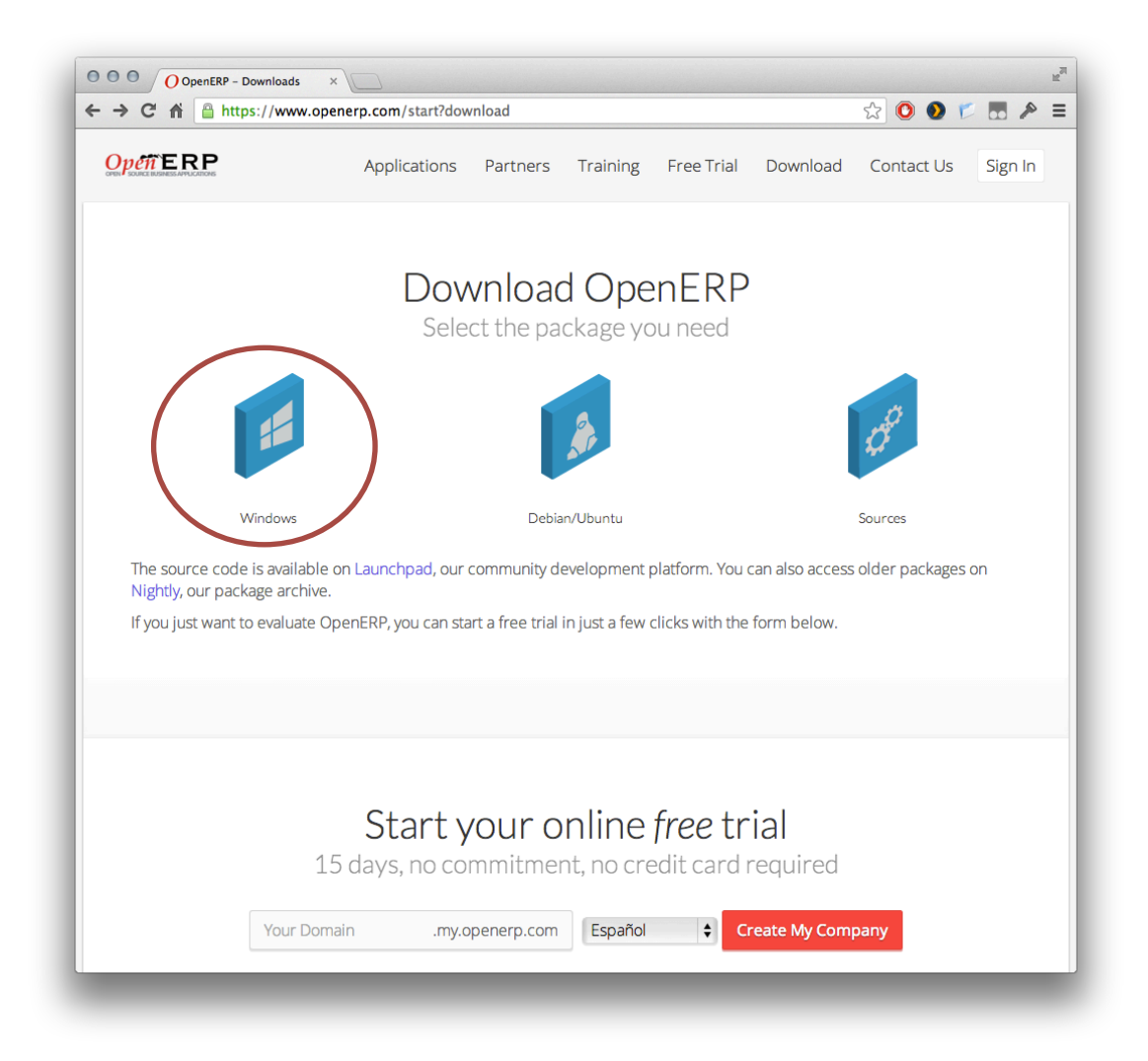

Tras registrarnos podremos acceder a la descarga de contenido

| Please sign up to download | Already have an  |
|----------------------------|------------------|
| OpenEKF                    | account? Sign in |
| Your Email Address         |                  |
|                            |                  |
| Your Full Name             |                  |
|                            |                  |
| Choose a Password          | •                |
|                            |                  |
| Your Phone Number          |                  |
| +34                        |                  |
| Your primary interest:     |                  |
| <b>\$</b>                  |                  |
|                            |                  |
| Download OpenERP           |                  |

Automáticamente comenzará la descarga de la última versión estable disponible (en este momento la 7). Sin embargo, para este manual utilizaremos una versión nightly (versión en desarrollo), la 6.1. Accederemos a ella desde el enlace al resto de versiones:

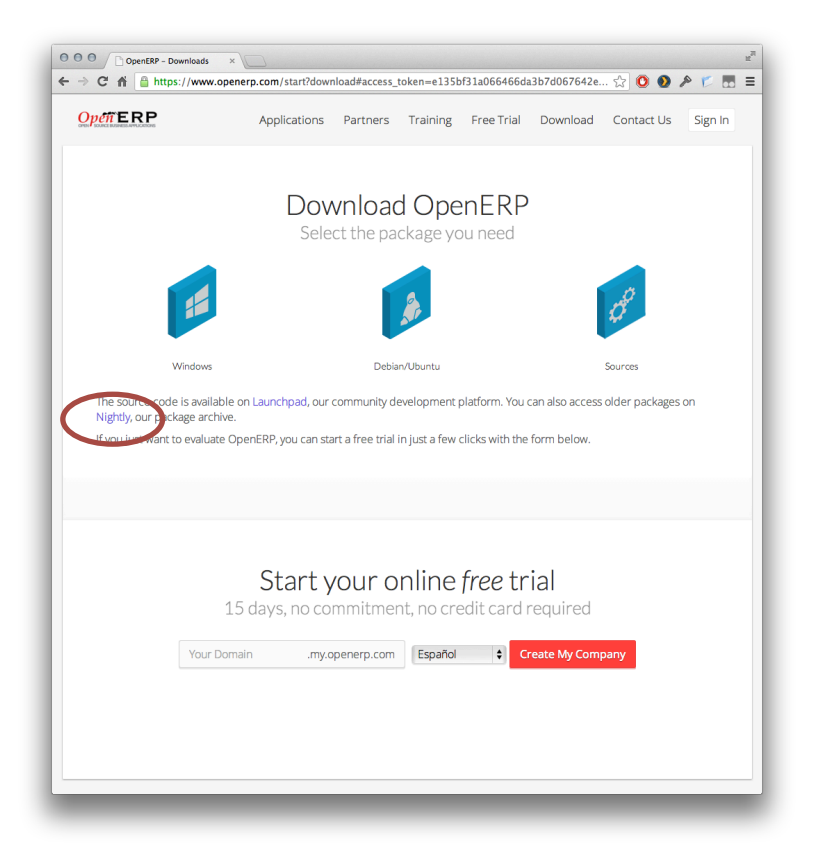

Seleccionamos el último servidor y clientes disponibles de la versión 6.1.

|   | ← → C 🕅 🗆 nightly.openerp.com/6.1/nightly/exe/ |             | ☆ 📀 📀 🔊 | 🐔 💀 🗏    |
|---|------------------------------------------------|-------------|---------|----------|
|   | penerp-allinone-setup-6 1-20130024-233318 eve  | 25-Sep-2013 | 01.39   | 94164024 |
| Ľ | ppenerp-allinone-setup-6.1-20130924-233312.exe | 26-Sep-2013 | 01.38   | 94168725 |
| 1 | openerp-allinone-setup-6.1-20130926-233340.exe | 27-Sep-2013 | 01:39   | 94168247 |
|   | openerp-allinone-setup-6.1-20130927-233348.exe | 28-Sep-2013 | 01:39   | 94166449 |
|   | openerp-allinone-setup-6.1-20130928-233408.exe | 29-Sep-2013 | 01:39   | 94166135 |
|   | openerp-allinone-setup-6.1-20130929-233247.exe | 30-Sep-2013 | 01:38   | 94168237 |
|   | penerp-allinone-setup-6.1-20130950-232236.exe  | 01-0ct-2013 | 01:38   | 94168174 |
| 6 | ppenerp-allinone-setup-6.1-latest.exe          | 01-Oct-2013 | 01:38   | 94168174 |
| 9 | openerp-clicate 6.1 20120217 005000.exe        | 17-Feb-2012 | 02:50   | 17628336 |
| 9 | ppenerp-client-6.1-20120301-003027.exe         | 01-Mar-2012 | 02:41   | 17616243 |
| 9 | ppenerp-client-6.1-20120401-233105.exe         | 02-Apr-2012 | 01:44   | 17614192 |
| 9 | ppenerp-client-6.1-20120501-233525.exe         | 02-May-2012 | 01:50   | 17612918 |
| 2 | ppenerp-client-6.1-20120601-192058.exe         | 01-Jun-2012 | 21:36   | 17618619 |
| 9 | ppenerp-client-6.1-20120701-233246.exe         | 02-Jul-2012 | 01:48   | 17617162 |
| 9 | openerp-client-6.1-20120801-233321.exe         | 01-Aug-2012 | 20:19   | 17504763 |
| ( | openerp-client-6.1-20120831-231939.exe         | 01-Sep-2012 | 01:35   | 17505861 |

| OOO Index of /6.1/nightly/exe/ ×                                         |                   | E <sub>M</sub> |
|--------------------------------------------------------------------------|-------------------|----------------|
| $\leftarrow$ $\rightarrow$ C f $\square$ nightly.openerp.com/6.1/nightly | //exe/ 🖒 🜔 🕥      | A 🖸 🖬 =        |
| openerp-client-6.1-20130917-233426.exe                                   | 18-Sep-2013 01:43 | 21231049       |
| openerp-client-6.1-20130918-233418.exe                                   | 19-Sep-2013 01:43 | 21227152       |
| openerp-client-6.1-20130919-233340.exe                                   | 20-Sep-2013 01:42 | 21230084       |
| openerp-client-6.1-20130920-233349.exe                                   | 21-Sep-2013 01:42 | 21228981       |
| openerp-client-6.1-20130921-233321.exe                                   | 22-Sep-2013 01:42 | 21231074       |
| openerp-client-6.1-20130922-233403.exe                                   | 23-Sep-2013 01:43 | 21230153       |
| openerp-client-6.1-20130923-233505.exe                                   | 24-Sep-2013 01:44 | 21235356       |
| openerp-client-6.1-20130924-233318.exe                                   | 25-Sep-2013 01:42 | 21232549       |
| openerp-client-6.1-20130925-233312.exe                                   | 26-Sep-2013 01:42 | 21233615       |
| openerp-client-6.1-20130926-233340.exe                                   | 27-Sep-2013 01:42 | 21231918       |
| openerp-client-6.1-20130927-233348.exe                                   | 28-Sep-2013 01:42 | 21230216       |
| openerp-client-6.1-20130928-233408.exe                                   | 29-Sep-2013 01:43 | 21236719       |
| openerp-client-6.1-20130929-233247.exe                                   | 30-Sep-2013 01:41 | 21236134       |
| openegg-clicenc-0.1-20130030-233236.exe                                  | 01-Oct-2013 01:41 | 21232826       |
| openerp-client-6.1-latest.exe                                            | 01-Oct-2013 01:41 | 21232826       |
|                                                                          |                   |                |

### Instalación guiada

Una vez finalizada la descarga del instalador procedemos a ejecutarlo y realizar la instalación de la parte servidor (AllInOne)

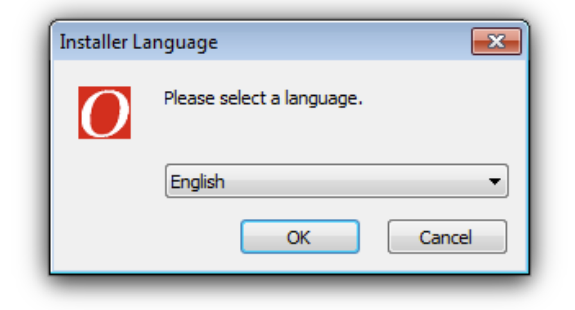

Escogemos como idioma de instalación el inglés

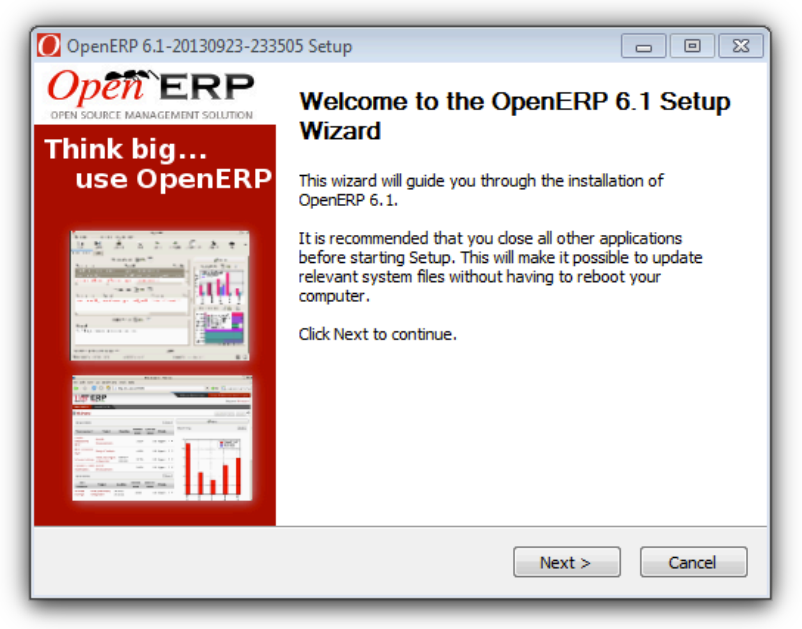

Pantalla inicial de la instalación en la que pulsaremos 'next'

miércoles, 2 de octubre de 2013

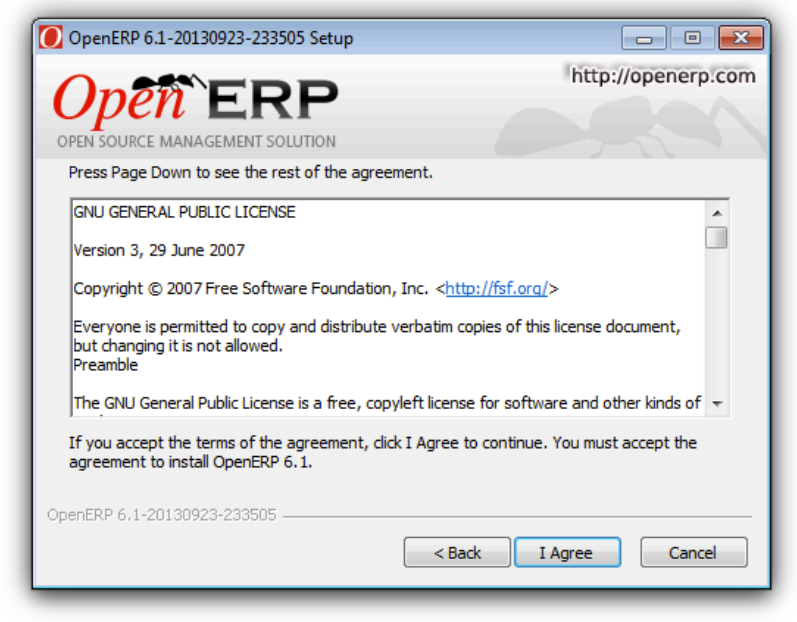

Aceptamos los términos de licencia con 'I agree'

| 6                                                               |                                                              |
|-----------------------------------------------------------------|--------------------------------------------------------------|
| OpenERP 6.1-20130923-233                                        | 505 Setup                                                    |
| Open SOURCE MANAGEMENT SO                                       | http://openerp.com                                           |
| Check the components you wa<br>install. Click Next to continue. | ant to install and uncheck the components you don't want to  |
| Select the type of install:                                     | Custom 👻                                                     |
| Or, select the optional<br>components you wish to<br>install:   | OpenERP Server  PostgreSQL Database                          |
|                                                                 | Description                                                  |
| Space required: 67.4MB                                          | Position your mouse over a component to see its description. |
| OpenERP 6.1-20130923-233505                                     |                                                              |
|                                                                 | < Back Next > Cancel                                         |

Escogemos el modo de instalación 'custom' puesto que ya tenemos instalada la base de datos PostgreSQL

| OpenERP 6.1-201         | 30923-233505 Setup                    | - • •              |
|-------------------------|---------------------------------------|--------------------|
| Open<br>OPEN SOURCE MAN | ERP                                   | http://openerp.com |
| Configure the info      | rmation for the PostgreSQL connection |                    |
| Hostname                | localhost                             |                    |
| Port                    | 5432                                  |                    |
| Username                | openpg                                |                    |
| Password                | openpgpwd                             |                    |
|                         |                                       |                    |
| OpenERP 6,1-201309      | 23-233505                             | Next > Cancel      |

Este es un punto crítico en la instalación, porque tenemos que hacer que nuestro sistema OpenERP sea capaz de conectar con la base de datos PostgreSQL. Para ello dedicaremos el siguiente punto a explicar cómo conseguir nuestro objetivo

# Creando un rol para OpenERP

Para crear un nuevo rol de acceso a PostgreSQL iniciamos el SGBD pdAdming III y una vez nos hemos conectado a PostgreSQL hacemos clic derecho y navegamos a 'New Object -> New Login Role...'

| ject browser                                   |                                                                | × | Properties Statistics                                                                                                    | Dependencies                                                         |
|------------------------------------------------|----------------------------------------------------------------|---|----------------------------------------------------------------------------------------------------|----------------------------------------------------------------------|
| Servidors (1)                                  |                                                                |   | Property                                                                                                    | Value                                                                |
| ia <mark>Postgr</mark><br>ia <mark>9</mark> Da | Refresh                                                        |   | Description                                                                                                    | Post <u>c</u>                                                        |
| ⊞ि. Ta                                         | New Object                                                     | • | New Tablespace                                                                                                    | local                                                                |
| ⊡                                              | Disconnect server<br>Stop Service                              |   | New Group Role<br>New Login Role                                                                                                    | 5432<br>not e                                                        |
|                                                | Reload configuration<br>Add named restore point<br>Delete/Drop |   | SSL Certificate File                                                                                                    |                                                                      |
|                                                | Reports<br>Backup globals<br>Backup server                     | • | Image: SSL Certificate Revocation I           Image: SSL Compression?           Image: SSL Compression? | list<br>no<br>post <u>c</u><br>post <u>c</u><br>post <u>c</u><br>Yes |
|                                                | Properties                                                     |   | Restore environment?                                                                                                    | No                                                                   |
|                                                |                                                                |   | Version string                                                                                                    | Post <u>c</u><br>9.3                                                 |

Escogiendo el nuevo rol

| Properties | Definition | Role privileges | Role membership | Variables | Se 4   |
|------------|------------|-----------------|-----------------|-----------|--------|
| Role name  | openpg     |                 |                 |           |        |
| OID        |            |                 |                 |           |        |
| Comment    |            |                 |                 |           | ~      |
| Use Slony  |            |                 |                 |           |        |
| Help       |            |                 | OK              |           | Cancel |

Introducimos los datos de acceso. Nuestro usuario será openpg

|                  | on Role privileges | Role membership | Variables | Se 1 |
|------------------|--------------------|-----------------|-----------|------|
| Password         | •••••              |                 |           |      |
| Password (again) | •••••              |                 |           |      |
| Account expires  | 30/09/2013         |                 |           | ×    |
| Connection Limit |                    |                 |           |      |
|                  |                    |                 |           |      |
|                  |                    |                 |           |      |
|                  |                    |                 |           |      |
|                  |                    |                 |           |      |
|                  |                    |                 |           |      |
|                  |                    |                 |           |      |
|                  |                    |                 |           |      |
|                  |                    |                 |           |      |
|                  |                    |                 |           |      |

Como clave utilizaremos openpgpwd

| ſ | A New Log  | gin Role     |                    |                 |           | ×      |
|---|------------|--------------|--------------------|-----------------|-----------|--------|
| L | Properties | Definition   | Role privileges    | Role membership | Variables | Se 1 > |
| L | Can logi   | n            |                    |                 |           |        |
| H | Inherits   | rights from  | parent roles       |                 |           |        |
| l | Superus    | er           |                    |                 |           |        |
| L | Can crea   | ate databas  | es                 |                 |           |        |
| L | Can crea   | ate roles    |                    |                 |           |        |
| L | Can moo    | dify catalog | directly           |                 |           |        |
| L | Can initi  | ate streamir | ng replication and | backups         |           |        |
| L |            |              |                    |                 |           |        |
| L |            |              |                    |                 |           |        |
| L |            |              |                    |                 |           |        |
| l |            |              |                    |                 |           |        |
| L |            |              |                    |                 |           |        |
|   | Help       |              |                    | ОК              |           | Cancel |
| ŀ |            |              |                    |                 |           |        |
| L |            |              |                    |                 |           | -11    |

Asignamos permisos como mínimo de creación de bases de datos y pulsamos ok

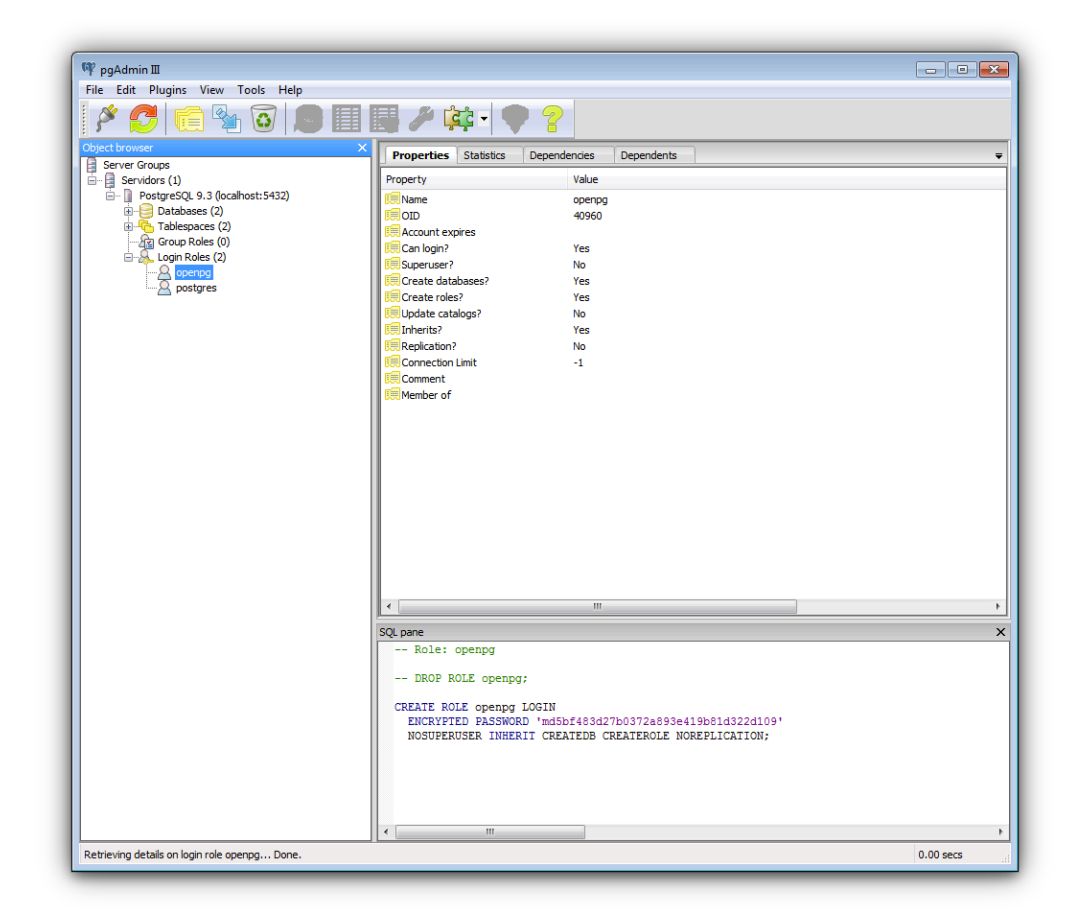

Nuestro nuevo rol recién creado

### Continuando la instalación de OpenERP

Una vez hemos definido el rol para OpenERP podemos proseguir la instalación del servidor

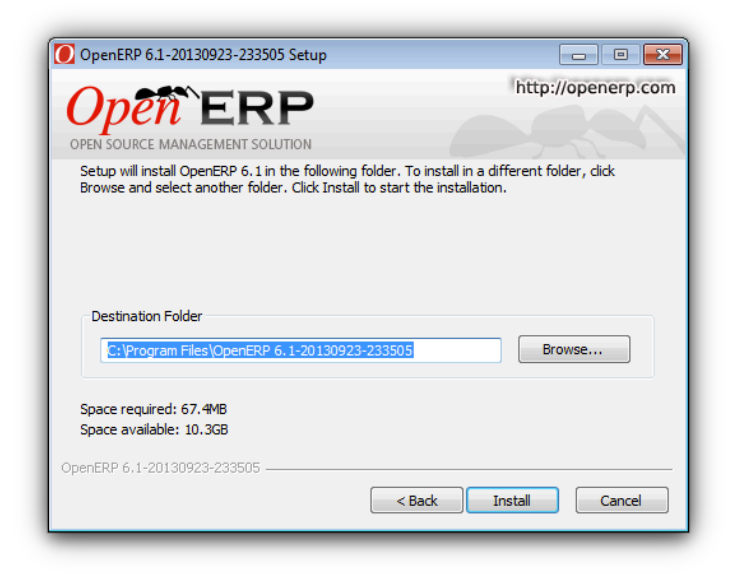

Mantenemos la ruta por defecto de instalación y pulsamos 'install'

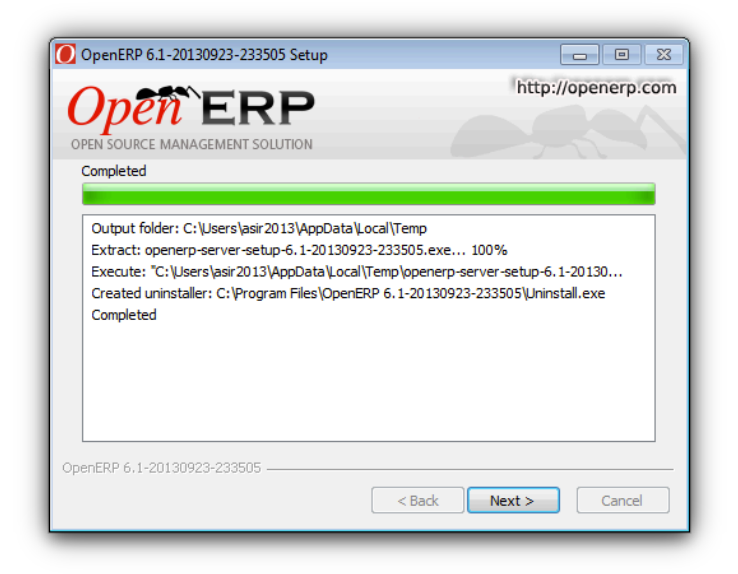

Esperamos a que la instalación finalice

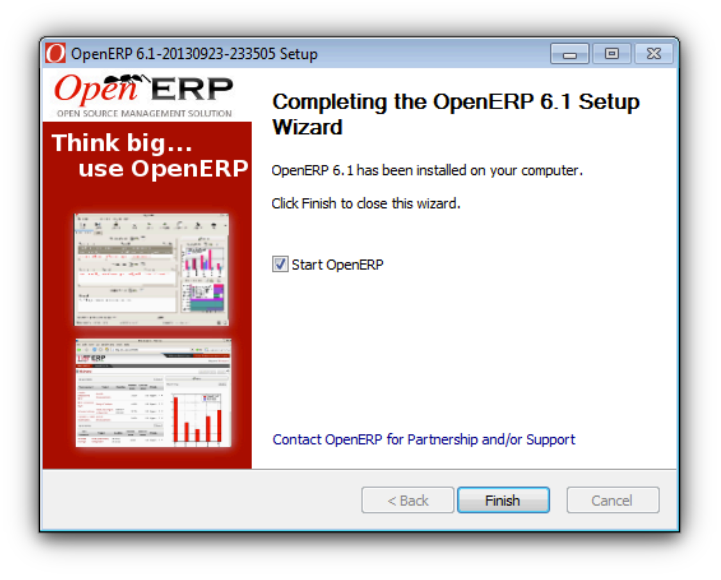

Terminamos la instalación pulsando en 'Finish'

# Configurando el servidor OpenERP

Una vez concluida la instalación debemos gestionar nuestra nueva aplicación y crear una base de datos

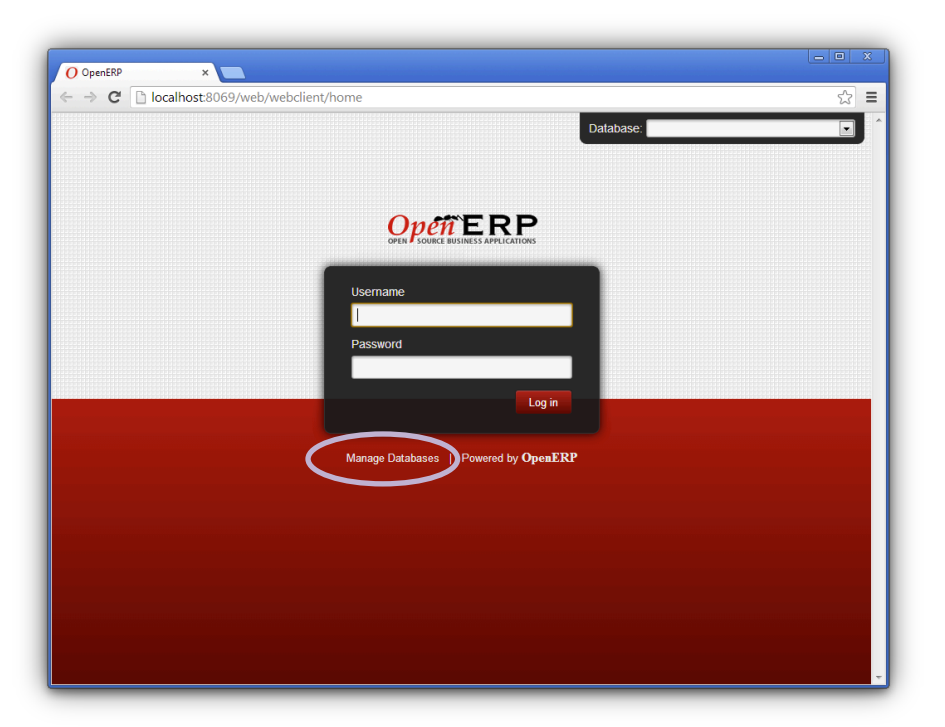

Ventana de administración en la que tenemos que pulsar 'Manage Databases'

| pen ERP       | CREATE                    | DATABASE    |        |
|---------------|---------------------------|-------------|--------|
| CREATE        | Master password:          |             |        |
| DROP          | New database name: openen | )           |        |
| BACKUP        | Load Demonstration data:  |             |        |
| RESTORE       | Default language: Spanis  | h / Español |        |
| PASSWORD      | Admin password:           |             |        |
| BACK TO LOGIN | Confirm password:         |             |        |
| DACK TO LOOM  |                           | (           | Create |
|               |                           |             |        |
|               |                           |             |        |

Definimos un nombre para la base de datos, una clave para el usuario 'admin' e instalamos (si queremos, en este ejemplo los utilizaremos) los datos de muestra

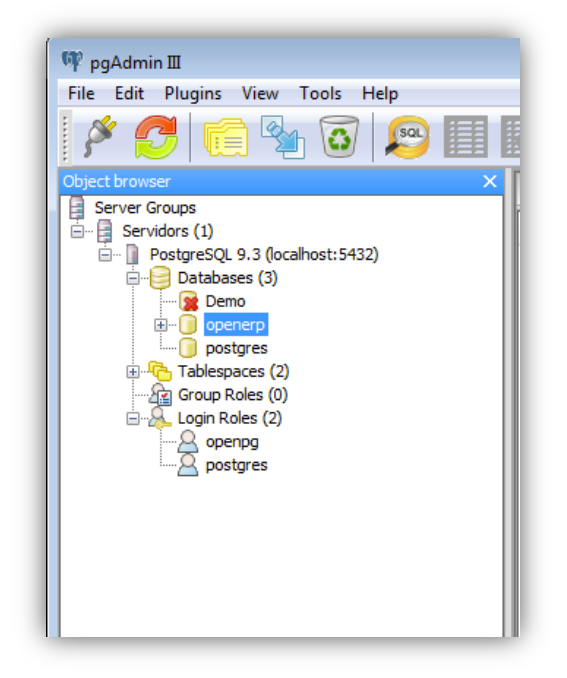

En pgAdmin III podemos observar como nuestra nueva base de datos se ha creado

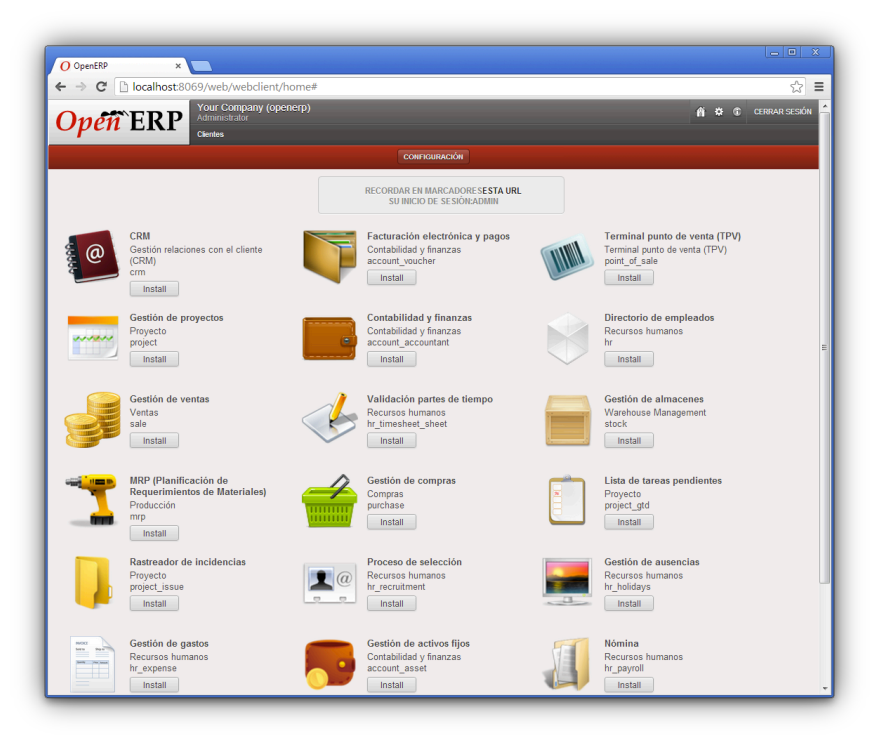

La administración de OpenERP nos identificará automáticamente en el menú de módulos

### Instalación del cliente OpenERP

Ahora que tenemos nuestro servidor OpenERP funcionando deberíamos contar con clientes que puedan acceder a la aplicación desde sus puestos. Para este ejemplo utilizaremos otro equipo adicional en el que instalaremos el cliente de OpenERP y nos conectaremos remotamente a nuestro servidor.

| Installer La | anguage 🔀                 |
|--------------|---------------------------|
| 0            | Please select a language. |
|              | English 🔹                 |
|              | OK Cancel                 |

Escogemos el idioma inglés para instalar el cliente

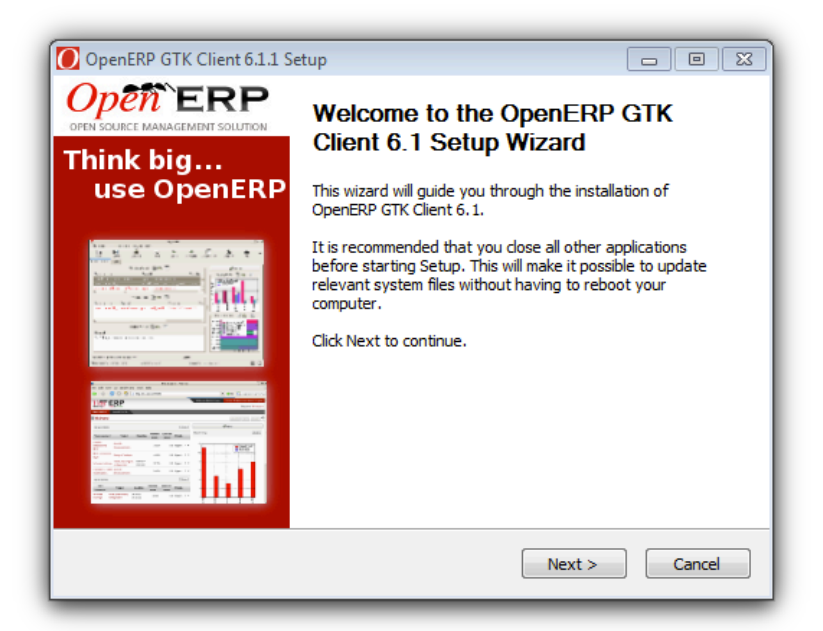

Pulsamos 'Next' para avanzar en la instalación del cliente

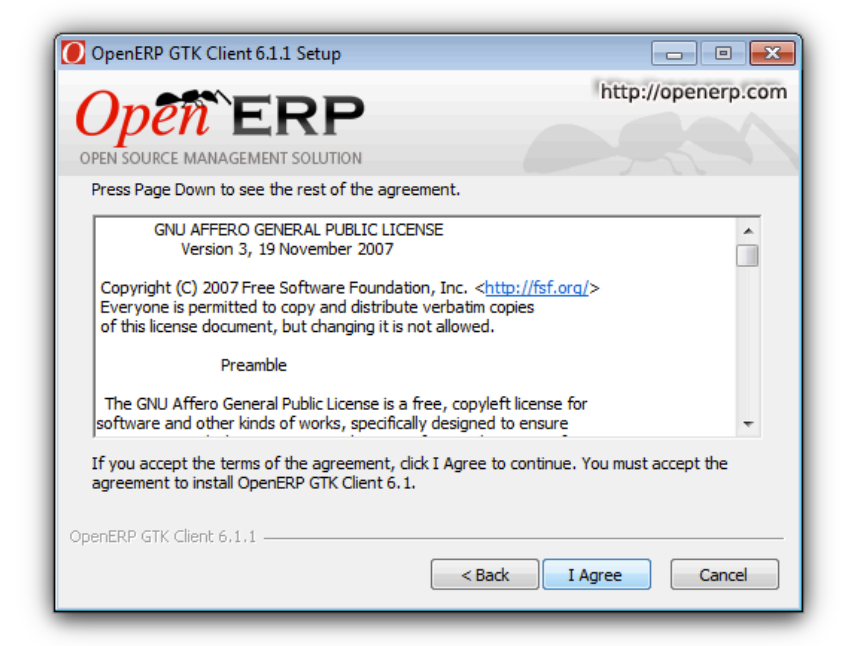

Aceptamos los términos de licencia pulsando 'I agree'

| OpenERP GTK Client 6.1.1 Setup                                                                                                    | _ • •                        |
|----------------------------------------------------------------------------------------------------|------------------------------|
|                                                                                                    | http://openerp.com           |
| Open ERF                                                                                                    |                              |
| OPEN SOURCE MANAGEMENT SOLUTION                                                                                                    |                              |
| Setup will install OpenERP GTK Client 6.1 in the following folder. To in<br>click Browse and select another folder. Click Next to continue. | stall in a different folder, |
| Destination Folder<br>C:\Program Files\OpenERP 6.1\Client                                                                                   | Browse                       |
| Space required: 89.7MB<br>Space available: 10.6GB                                                                                           |                              |
| OpenERP GTK Client 6,1,1 —                                                                                                    | ext > Cancel                 |

Mantenemos la ruta de instalación por defecto

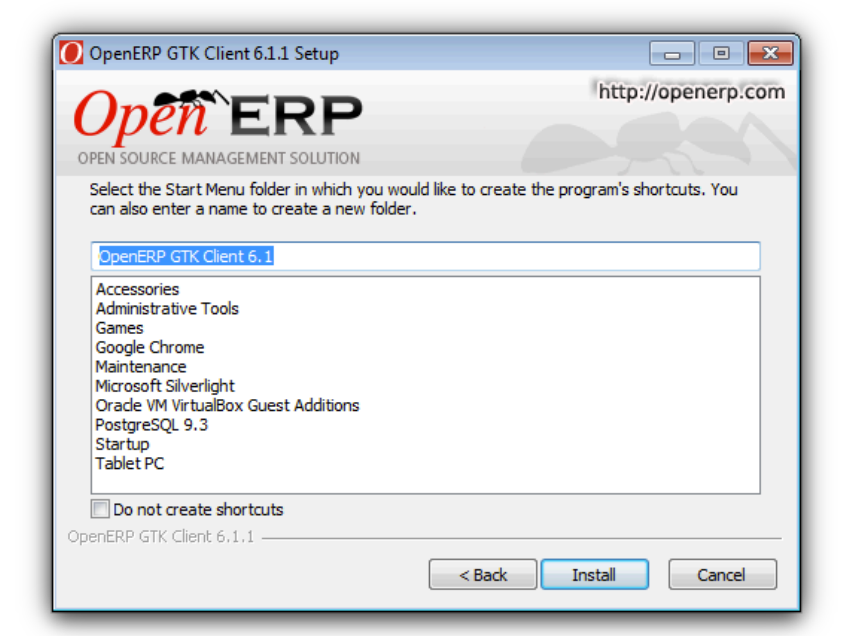

Escogemos el nombre del directorio del menú inicio y pulsamos 'Install'

| OpenERP GTK Client 6.1.1 Setup                                                                                                    | □ □ ⊠<br>http://openerp.com |
|----------------------------------------------------------------------------------------------------|-----------------------------|
| OPEN SOURCE MANAGEMENT SOLUTION                                                                                                    |                             |
| Extract: libcairo-2.dll                                                                                                    |                             |
| Extract: gtkgtk.pyd<br>Extract: gtk.glade.pyd<br>Extract: gvc.dll<br>Extract: gvplugin_core.dll<br>Extract: gvplugin_dot_layout.dll<br>Extract: gvplugin_pango.dll<br>Extract: hippo.pyd<br>Extract: intl.dll<br>Extract: libatk-1.0-0.dll | Ē                           |
| OpenERP GTK Client 6,1,1                                                                                                    | <pre></pre>                 |

Esperamos a que se complete la instalación

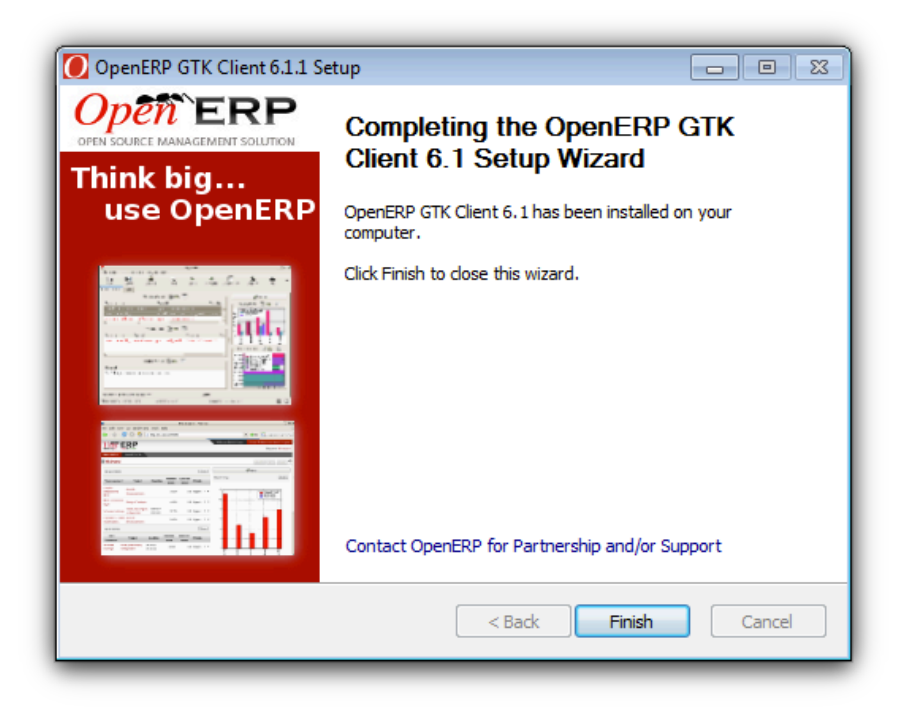

Finalizamos la instalación pulsando en 'Finish'

# Creando reglas en los cortafuegos

Ya tenemos instalado el servidor y el cliente, cada uno en una máquina. OpenERP puede utilizar varios puertos de comunicación con sus respectivos protocolos. Para este manual utilizaremos el puerto 8069, por lo que es necesario que creemos reglas en los cortafuegos de ambos equipos para que la comunicación pueda llevarse a cabo. En el ejemplo los dos sistemas utilizan el cortafuegos integrado de Windows, en el que los pasos a llevar a cabo son los siguientes:

| ~~~~                                                     |                                                                                                    |                                                                     |  |  |  |  |  |
|----------------------------------------------------------|----------------------------------------------------------------------------------------------------|---------------------------------------------------------------------|--|--|--|--|--|
| 🕒 🔾 🗢 👉 « Todos los element                              | os de Panel de control 🕨 Firewall de Windows                                                                                               | ✓ ✓→ Buscar en el Panel de control                                  |  |  |  |  |  |
| Ventana principal del Panel de<br>control                | Ayude a proteger su equipo con Firewal                                                                                                    | l de Windows                                                        |  |  |  |  |  |
| Permitir un programa o una<br>característica a través de | Firewall de Windows ayuda a impedir que hackers o software malintencionado obtengan acceso al equipo a<br>través de Internet o de una red. |                                                                     |  |  |  |  |  |
| Firewall de Windows                                      | ¿Cómo me ayuda un firewall a proteger mi equipo?                                                                                           |                                                                     |  |  |  |  |  |
| Que Cambiar la configuración de<br>notificaciones        | ¿Qué son las ubicaciones de red?                                                                                                    |                                                                     |  |  |  |  |  |
| Activar o desactivar Firewall de                         | 🛛 🧭 Redes domésticas o de trabajo (                                                                                                    | (privadas) Conectado 🐼                                              |  |  |  |  |  |
| Windows                                                  | Padas damésticas a dal trabaja an cuvas usuarias y dispositivas confía                                                                     |                                                                     |  |  |  |  |  |
| Restaurar valores<br>predeterminados                     | Ertoda de Fireuell de Windows                                                                                                    |                                                                     |  |  |  |  |  |
| Configuración avanzada                                   | Conexiones entrantes: Bloquear todas las conexiones a los program<br>no estén en la lista de programas permitido                           |                                                                     |  |  |  |  |  |
|                                                          | Redes domésticas o del trabajo (privadas) activas:                                                                                         | 🚹 Red 3                                                             |  |  |  |  |  |
|                                                          | Estado de notificación:                                                                                                    | Notificarme cuando Firewall de Windows bloquee un<br>nuevo programa |  |  |  |  |  |
| Vea también                                              | 😵 Redes públicas                                                                                                    | No conectado 😒                                                      |  |  |  |  |  |
| Centro de actividades                                    | <u> </u>                                                                                                    |                                                                     |  |  |  |  |  |
| Centro de redes y recursos<br>compartidos                |                                                                                                    |                                                                     |  |  |  |  |  |
|                                                          |                                                                                                    |                                                                     |  |  |  |  |  |

Accedemos al Firewall de Windows dentro del panel de control y pulsamos en 'Configuración avanzada'

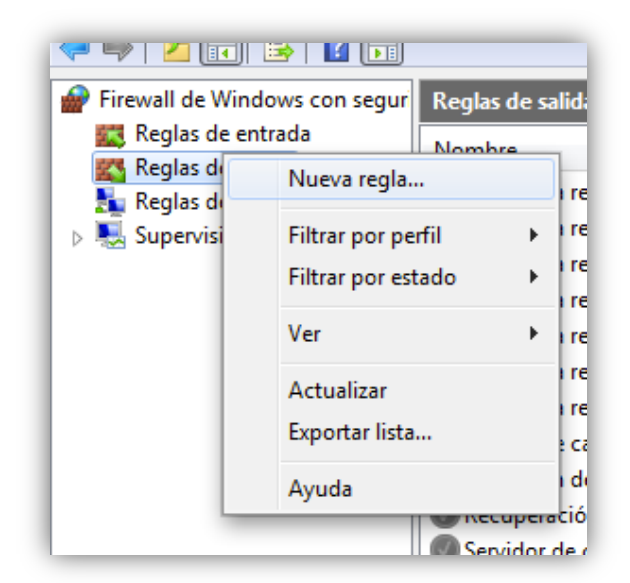

Definimos una nueva regla (por sencillez en ambas máquinas estableceremos las mismas reglas de entrada y salida)

| 💣 Asistente para nueva regla e                                               | de salida 🛛 💌                                                                                                    |
|------------------------------------------------------------------------------|----------------------------------------------------------------------------------------------------|
| <b>Tipo de regla</b><br>Seleccione el tipo de regla de firev                 | wall que desea crear.                                                                                                    |
| Pasos:<br>Tipo de regla<br>Protocolo y puertos<br>Acción<br>Perfil<br>Nombre | ¿Qué tipo de regla desea crear?   Pergrama Regla que controla las conexiones de un programa. <b>Podefinida:</b> Asistencia remota Regla que controla las conexiones de una experiencia con Windows. Regla que controla las conexiones de una experiencia con Windows. Regla personalizada Regla personalizada. Más información acerca de los tipos de reala <a href="mailto:&lt;/a&gt;  &lt;a href=" mailto:<="" p=""> <a href="mailto:&lt;/p&gt; &lt;a href=" mailto:<="" p=""> <a href="mailto:&lt;/p&gt; &lt;a href=" mailto:<="" p=""> <a href="mailto:&lt;/p&gt; &lt;a href=" mailto:<="" p=""> <a href="mailto:&lt;/p&gt; &lt;a href=" mailto:<="" p=""> <a href="mailto:&lt;/p&gt; &lt;a href=" mailto:<="" p=""> <a href="mailto:&lt;/p&gt; &lt;a href=" mailto:<="" p=""> <a href="mailto:&lt;/p&gt; &lt;a href=" mailto:<="" p=""> <a href="mailto:&lt;/p&gt; &lt;a href=" mailto:<="" p=""> <a href="mailto:&lt;/p&gt; &lt;a href=" mailto:<="" p=""> <a href="mailto:&lt;/p&gt; &lt;a href=" mailto:<="" p=""> <a href="mailto:&lt;/p&gt; &lt;a href=" mailto:<="" p=""> <a href="mailto:&lt;/p&gt; &lt;a href=" mailto:<="" p=""> <a href="mailto:&lt;/p&gt; &lt;a href=" mailto:<="" p=""> <a a="" href="mailto:&lt;/p&gt; &lt;a href=" mailto:<=""> <a href="mailto:&lt;/p&gt; &lt;a href=" mailto:<="" p=""> <a href="mailto:&lt;/p&gt; &lt;a href=" mailto:<="" p=""> <a href="mailto:&lt;/p&gt; &lt;a href=" mailto:<="" p=""> <a href="mailto:&lt;/p&gt;  &lt;a href=" mailto:<="" p=""> <a href="mailto:&lt;/p&gt;  &lt;a href=" mailto:<="" p=""> <a href="mailto:&lt;/p&gt;   &lt;a href=" mailto:<="" p=""> <a href="mailto:&lt;/p&gt;   &lt;a href=" mailto:<="" p="">  &lt;a href="mailto:&lt;/p&gt;</a></a></a></a></a></a></a></a></a></a></a></a></a></a></a></a></a></a></a></a></a></a> |

La regla será de tipo puerto

| 🔐 Asistente para nueva regla      | ı de salida                                  |                                             |
|-----------------------------------|----------------------------------------------|---------------------------------------------|
| Protocolo y puertos               |                                              |                                             |
| Especifique los puertos y protoco | olos a los que se aplica esta regla.         |                                             |
| Pasos:                            |                                              |                                             |
| Tipo de regla                     | ¿Se aplica esta regla a TCP o UDP?           |                                             |
| Protocolo y puertos               | TCP                                          |                                             |
| Acción                            | © UDP                                        |                                             |
| Perfil                            |                                              |                                             |
| Nombre                            | ¿Se aplica esta regla a todos los puertos re | motos o a unos puertos remotos específicos? |
|                                   | Todos los puertos remotos                    |                                             |
|                                   | Puertos remotos específicos:                 | 8069                                        |
|                                   |                                              | Ejemplo: 80, 443, 5000-5010                 |
|                                   |                                              |                                             |
|                                   |                                              |                                             |
|                                   |                                              |                                             |
|                                   |                                              |                                             |
|                                   |                                              |                                             |
|                                   |                                              |                                             |
|                                   |                                              |                                             |
|                                   | Más información acerca de protocolos y pu    | <u>ertos</u>                                |
|                                   |                                              |                                             |
|                                   |                                              |                                             |
|                                   |                                              | < Atràs Siguiente > Cancelar                |
|                                   |                                              |                                             |

El puerto será el 8069 TCP

| 🔐 Asistente para nueva regla                                   | de salida                                                                                                    | × |  |  |  |
|----------------------------------------------------------------|----------------------------------------------------------------------------------------------------|---|--|--|--|
| Acción                                                         |                                                                                                    |   |  |  |  |
| Especifique la acción que debe l                               | levarse a cabo cuando una conexión coincide con las condiciones especificadas en la regla.                                                                                                    |   |  |  |  |
| Pasos:                                                         | ¿Qué medida debe tomarse si una conexión coincide con las condiciones especificadas?                                                                                                    |   |  |  |  |
| <ul> <li>Tipo de regla</li> <li>Protocolo y puertos</li> </ul> | Permiti-la conscién                                                                                                    |   |  |  |  |
| <ul> <li>Acción</li> <li>Perfil</li> </ul>                     | Fermicin la conexione Esto incluye las conexiones protegidas mediante IPsec y las que no lo están.                                                                                                    |   |  |  |  |
| Nombre                                                         | Permitir la conexión si es segura<br>Esto incluye solamente las conexiones autenticadas mediante lPsec. Éstas se protegerán<br>mediante la configuración de reglas y propiedades de lPsec del nodo Regla de seguridad de<br>conexión.<br>Personalizar |   |  |  |  |
|                                                                | Bloquear la conexión                                                                                                    |   |  |  |  |
|                                                                | Más información acerca de las acciones                                                                                                    |   |  |  |  |
|                                                                | < Atrás Siguiente > Cancela                                                                                                    | 1 |  |  |  |

La medida a tomar será la de permitir la conexión

| 🔐 Asistente para nueva regla       | a de salida                                                                  | ×   |
|------------------------------------|------------------------------------------------------------------------------|-----|
| Perfil                             |                                                                              |     |
| Especifique los perfiles en los qu | e se va a aplicar esta regla.                                                |     |
| Pasos:                             |                                                                              |     |
| Tipo de regla                      | ¿Cuándo se aplica esta regla?                                                |     |
| Protocolo y puertos                |                                                                              |     |
| Acción                             | V Dominio                                                                    |     |
| Perfil                             | Se aplica cuando un equipo está conectado a su dominio corporativo.          |     |
| Nombre                             | V Privado                                                                    |     |
|                                    | Se aplica cuando un equipo está conectado a una ubicación de redes privadas. |     |
|                                    | V Público                                                                    |     |
|                                    | Se aplica cuando un equipo está conectado a una ubicación de redes públicas. |     |
|                                    |                                                                              |     |
|                                    |                                                                              |     |
|                                    |                                                                              |     |
|                                    |                                                                              |     |
|                                    |                                                                              |     |
|                                    |                                                                              |     |
|                                    |                                                                              |     |
|                                    | Más información acerca de los perfiles                                       |     |
|                                    |                                                                              |     |
|                                    |                                                                              |     |
|                                    | < Atrás Siquiente > Cancela                                                  | r - |
|                                    |                                                                              |     |

Escogemos el momento en que se aplica esta regla

| Nombre                             |                            |  |
|------------------------------------|----------------------------|--|
| Especifique el nombre y la descrip | ción de esta regla.        |  |
| Pasos:                             |                            |  |
| Tipo de regla                      |                            |  |
| Protocolo y puertos                |                            |  |
| Acción                             |                            |  |
| Perfil                             | Nombre:                    |  |
| Nombre                             | OpenERP                    |  |
|                                    | Descripción (opcional):    |  |
|                                    |                            |  |
|                                    |                            |  |
|                                    |                            |  |
|                                    |                            |  |
|                                    |                            |  |
|                                    |                            |  |
|                                    |                            |  |
|                                    |                            |  |
|                                    |                            |  |
|                                    |                            |  |
|                                    |                            |  |
|                                    |                            |  |
|                                    |                            |  |
|                                    | < Atrás Finalizar Cancelar |  |
|                                    |                            |  |

Asignamos un nombre a nuestra regla y finalizamos

### Definiendo nuestro usuario cliente

Para que un cliente pueda conectarse a nuestra aplicación debe tener una cuenta habilitada, por lo que el siguiente paso es crearla. En este ejemplo instalamos los datos de ejemplo al crear la base de datos OpenERP, por lo que al acceder al menú 'Users' dentro de 'Settings' podemos ver ya un usuario (Demo user) creado

| Open ERP                                                                                                    | ompany (opendemo)<br>Iralor<br>s                                                                                                    |                                                                                                    | 👘 🌣 🗊 Logout                                                                                  |
|----------------------------------------------------------------------------------------------------|----------------------------------------------------------------------------------------------------|----------------------------------------------------------------------------------------------------|-----------------------------------------------------------------------------------------------|
|                                                                                                    | SETTINGS                                                                                                    |                                                                                                    |                                                                                               |
| Modules « Users<br>Configuration<br>Companies<br>Users Users<br>Translations<br>Publisher Warranty User<br>In Market Marranty User<br>Prefere<br>Langua<br>Times I<br>Signatu | Cancel  Cancel Cancel Cancel  Cancel  Cancel Cancel Cancel Cancel Cancel Cancel Cancel Cancel Cancel Cancel Cancel Cancel Cancel Cancel Cancel Cancel | ()     ()     ()     ()     ()     ()     ()     ()     ()     ()     ()     ()     ()     ()     ()     ()     ()     ()     ()     ()     ()     ()     ()     ()     ()     ()     ()     ()     ()     ()     ()     ()     ()     ()     ()     ()     ()     ()     ()     ()     ()     ()     ()     ()     ()     ()     ()     ()     ()     ()     ()     ()     ()     ()     ()     ()     ()     ()     ()     ()     ()     ()     ()     ()     ()     ()     ()     ()     ()     ()     ()     ()     ()     ()     ()     ()     ()     ()     ()     ()     ()     ()     ()     ()     ()     ()     ()     ()     ()     ()     ()     ()     ()     ()     ()     ()     ()     ()     ()     ()     ()     ()     ()     ()     ()     ()     ()     ()     ()     ()     ()     ()     ()     ()     ()     ()     ()     ()     ()     ()     ()     ()     ()     ()     ()     ()     ()     ()     ()     ()     ()     ()     ()     ()     ()     ()     ()     ()     ()     ()     ()     ()     ()     ()     ()     ()     ()     ()     ()     ()     ()     ()     ()     ()     ()     ()     ()     ()     ()     ()     ()     ()     ()     ()     ()     ()     ()     ()     ()     ()     ()     ()     ()     ()     ()     ()     ()     ()     ()     ()     ()     ()     ()     ()     ()     ()     ()     ()     ()     ()     ()     ()     ()     ()     ()     ()     ()     ()     ()     ()     ()     ()     ()     ()     ()     ()     ()     ()     ()     ()     ()     ()     ()     ()     ()     ()     ()     ()     ()     ()     ()     ()     ()     ()     ()     ()     ()     ()     ()     ()     ()     ()     ()     ()     ()     ()     ()     ()     ()     ()     ()     ()     ()     ()     ()     ()     ()     ()     ()     ()     ()     ()     ()     ()     ()     ()     ()     ()     ()     ()     ()     ()     ()     ()     ()     ()     ()     ()     ()     ()     ()     ()     ()     ()     ()     ()     ()     ()     ()     ()     ()     ()     ()     ()     ()     ()     ()     ()     ()     ()     ()     () | Attachments Add<br>Customize<br>Translate<br>Set Default<br>Other Options<br>Import<br>Export |

Damos un login (demo) y una clave (demo) a nuestro usuario de prueba

# Conectando con el cliente

Ahora que ya tenemos todos los pasos necesarios podemos conectar desde el cliente a nuestra aplicación

| OpenEPD                 | nulario Opennes | Conectore                                | es Ataios A    | vuda        |            |                 |                |               |          |        | ×  |
|-------------------------|-----------------|------------------------------------------|----------------|-------------|------------|-----------------|----------------|---------------|----------|--------|----|
| Conectar<br>Desconectar | Ctrl+0          | an an an an an an an an an an an an an a | ©<br>Siguiente | ©,<br>Lista | Formulario | 5<br>Calendario | 50<br>Diagrama | AB<br>Gráfico | Imprimir | Acción | ** |
| Bases de Datos          | •<br>Ctrl+Q     | )                                        |                |             |            |                 |                |               |          |        |    |
|                         |                 |                                          |                |             |            |                 |                |               |          |        |    |
|                         |                 |                                          |                |             |            |                 |                |               |          |        |    |
|                         |                 |                                          |                |             |            |                 |                |               |          |        |    |
|                         |                 |                                          |                |             |            |                 |                |               |          |        |    |
|                         |                 |                                          |                |             |            |                 |                |               |          |        |    |
|                         |                 |                                          |                |             |            |                 |                |               |          |        |    |
|                         |                 |                                          |                |             |            |                 |                |               |          |        |    |
|                         |                 |                                          |                |             |            |                 |                |               |          |        |    |
|                         |                 |                                          |                |             |            |                 |                |               |          |        |    |
|                         |                 |                                          |                |             |            |                 |                |               |          |        |    |
|                         |                 |                                          |                |             |            |                 |                |               |          |        |    |
|                         |                 |                                          |                |             |            |                 |                |               |          |        |    |
|                         |                 |                                          |                |             |            |                 |                |               |          |        |    |
|                         |                 |                                          |                |             |            |                 |                |               |          |        |    |

Pulsamos sobre el menú para conectar

| OpenERP - Entrada  |                             |                    |  |  |
|--------------------|-----------------------------|--------------------|--|--|
| Onen`              | RP                          | http://openerp.com |  |  |
| OPEN SOURCE MANAGE | MENT SOLUTION               |                    |  |  |
| Servidor:          | http://192.168.100.101:8069 | Cambiar            |  |  |
| Base de datos:     | opendemo                    | •                  |  |  |
| Usuario:           | demo                        |                    |  |  |
| Contraseña:        |                             |                    |  |  |
|                    |                             | Cancelar Caceptar  |  |  |

Pulsamos en cambiar para definir la ubicación del servidor

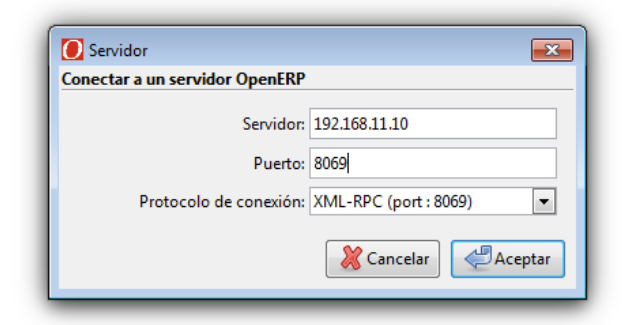

Introducimos la ip y puerto de nuestro servidor y pulsamos aceptar

| OpenERP - Entrada   |                             |              |         |
|---------------------|-----------------------------|--------------|---------|
| Open Source Manager | ERP<br>MENT SOLUTION        | http://opene | erp.com |
| Servidor:           | http://192.168.100.101:8069 |              | Cambiar |
| Base de datos:      | opendemo                    |              | -       |
| Usuario:            | demo                        |              |         |
| Contraseña:         |                             |              |         |
|                     |                             | 🔀 Cancelar   | Aceptar |

Introducimos los datos de acceso de nuestro usuario de prueba y pulsamos 'Aceptar'

| Archivo | Usuario    | Formula      | rio Opci      | ones ( | Conector     | res Ataj             | os Ayı | uda        |            |            |          |   |
|---------|------------|--------------|---------------|--------|--------------|----------------------|--------|------------|------------|------------|----------|---|
| Nuevo   | Guard      | lar I        | 8<br>Eliminar | An     | æ<br>nterior | <b>⊜</b><br>Siguient | e      | C<br>Lista | Formulario | Calendario | Diagrama | » |
| Menu 🕱  |            |              |               |        |              |                      |        |            |            |            |          |   |
|         |            |              |               |        | Menu         |                      |        |            |            |            |          |   |
|         |            |              |               |        |              |                      |        |            |            |            |          |   |
|         |            |              |               |        |              |                      |        |            |            |            |          |   |
|         |            |              |               |        |              |                      |        |            |            |            |          |   |
|         |            |              |               |        |              |                      |        |            |            |            |          |   |
|         |            |              |               |        |              |                      |        |            |            |            |          |   |
|         |            |              |               |        |              |                      |        |            |            |            |          |   |
|         |            |              |               |        |              |                      |        |            |            |            |          |   |
|         |            |              |               |        |              |                      |        |            |            |            |          |   |
|         |            |              |               |        |              |                      |        |            |            |            |          |   |
| Atajos  | <b>+</b> - |              |               |        |              |                      |        |            |            |            |          |   |
| Atajos  | <b>₽ -</b> | <u>₽</u>     |               |        |              |                      |        |            |            |            |          |   |
| Atajos  | <b>∱ −</b> | <u>2</u>     |               |        |              |                      |        |            |            |            |          |   |
| Atajos  | 4 —        | <u>&amp;</u> |               |        |              |                      |        |            |            |            |          |   |
| Atajos  | <b>₽</b>   | <u>*</u>     |               |        |              |                      |        |            |            |            |          |   |

Nuestro usuario de prueba se ha conectado correctamente

miércoles, 2 de octubre de 2013